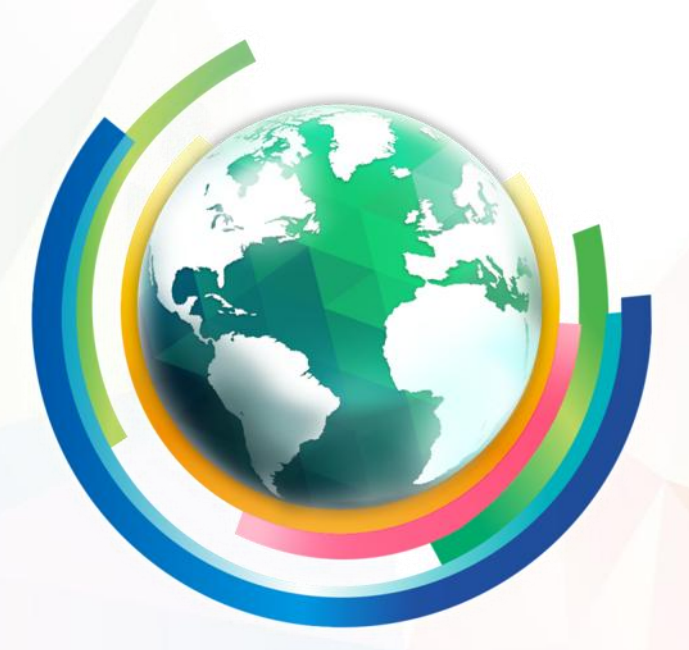

# SuperGIS Desktop 10

Drive our world with GIS

### Presenters

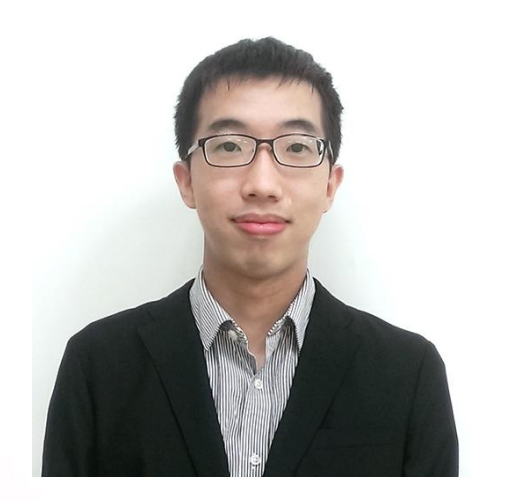

### **Eugene Tseng**

**Marketing Specialist** 

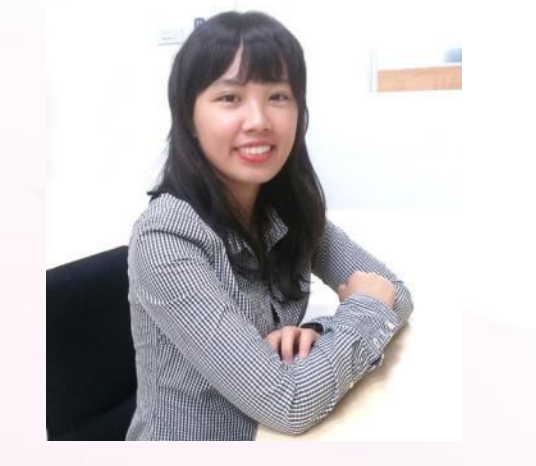

### Sydney Lai

**Product Manager** 

### **Break Time - Quick Poll**

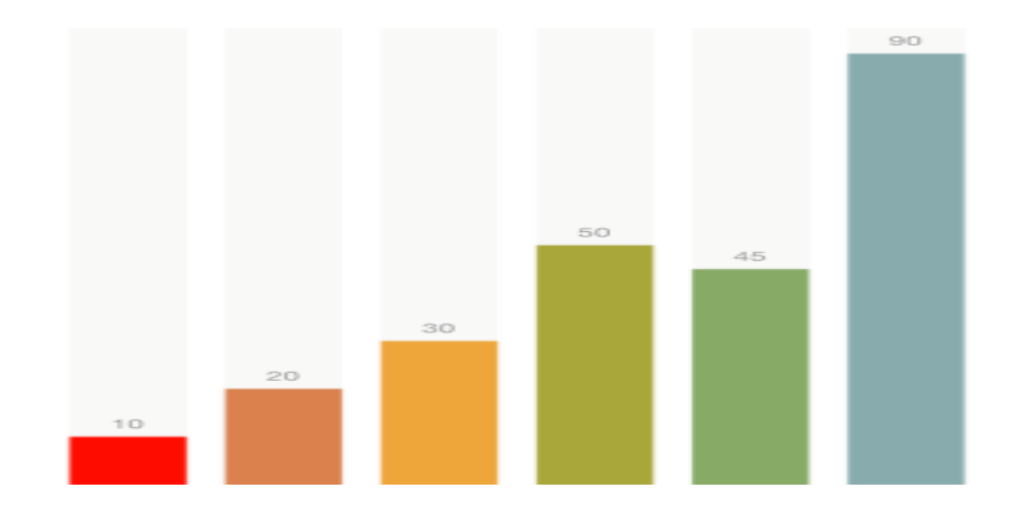

## **Product Overview**

#### SuperGIS Products

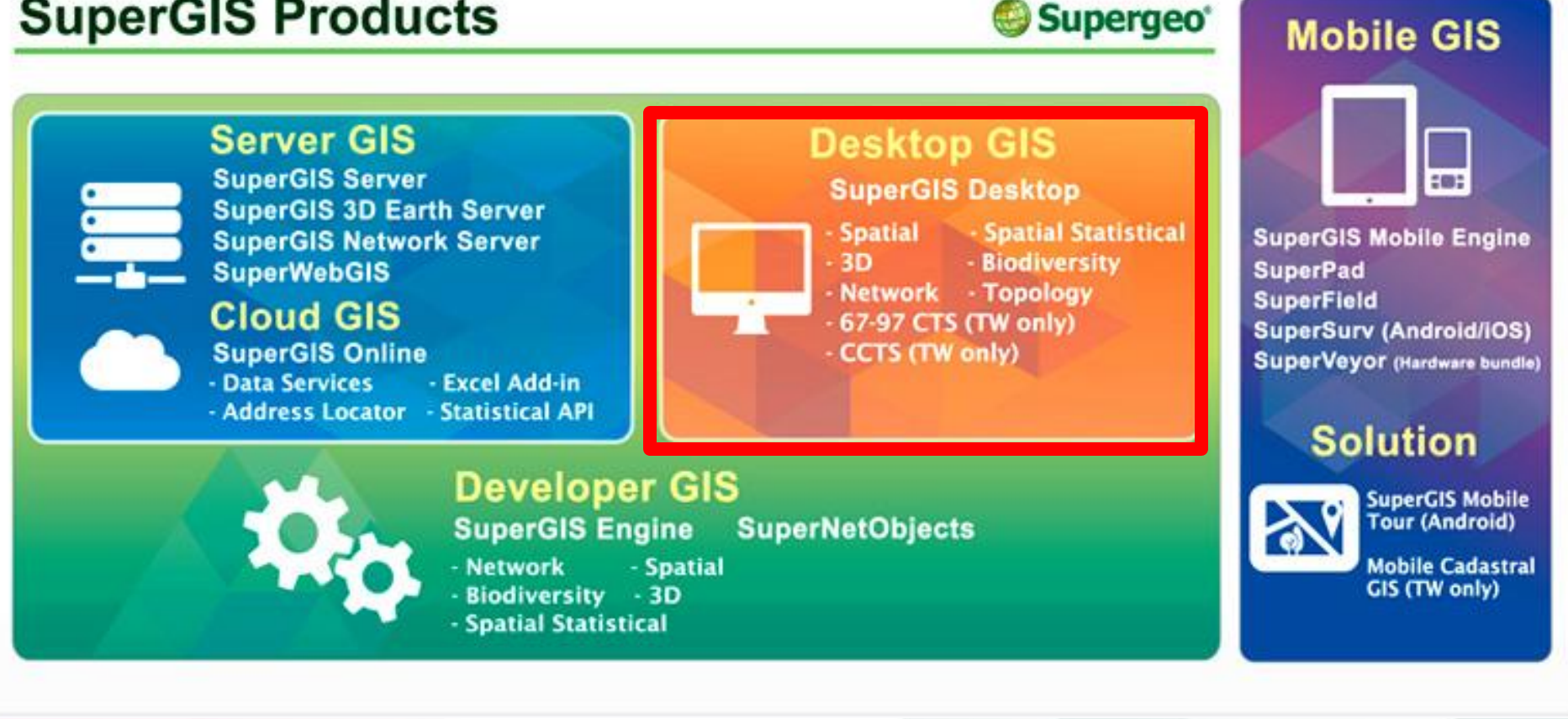

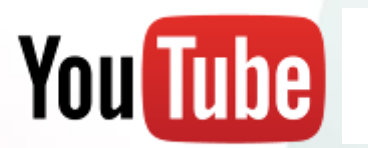

SupergeoTV

Q

# **Overview of SuperGIS Desktop**

### A professional desktop GIS software

- GIS data creation, editing and various analyses
- Support various data formats
- Integrating with Geodatabases

### SuperGIS Extensions

- Spatial Analyst
- Spatial Statistical Analyst
- 3D Analyst
- Biodiversity Analyst
- Network Analyst

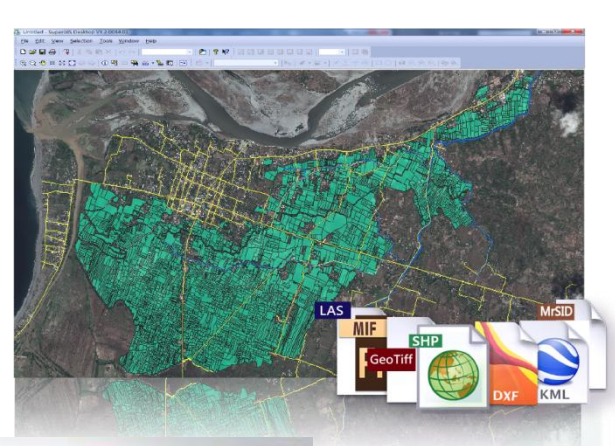

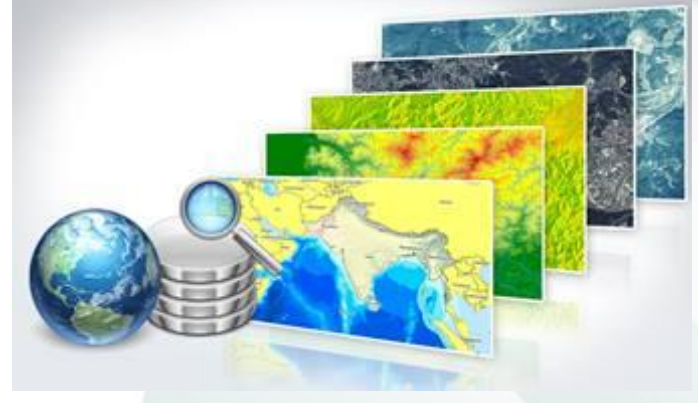

# Talk to us

- Share your comments or questions
- Or, drop us an email by: <u>staff@supergeotek.com</u>

Y

Tag and follow us: <u>@Supergeotek</u>

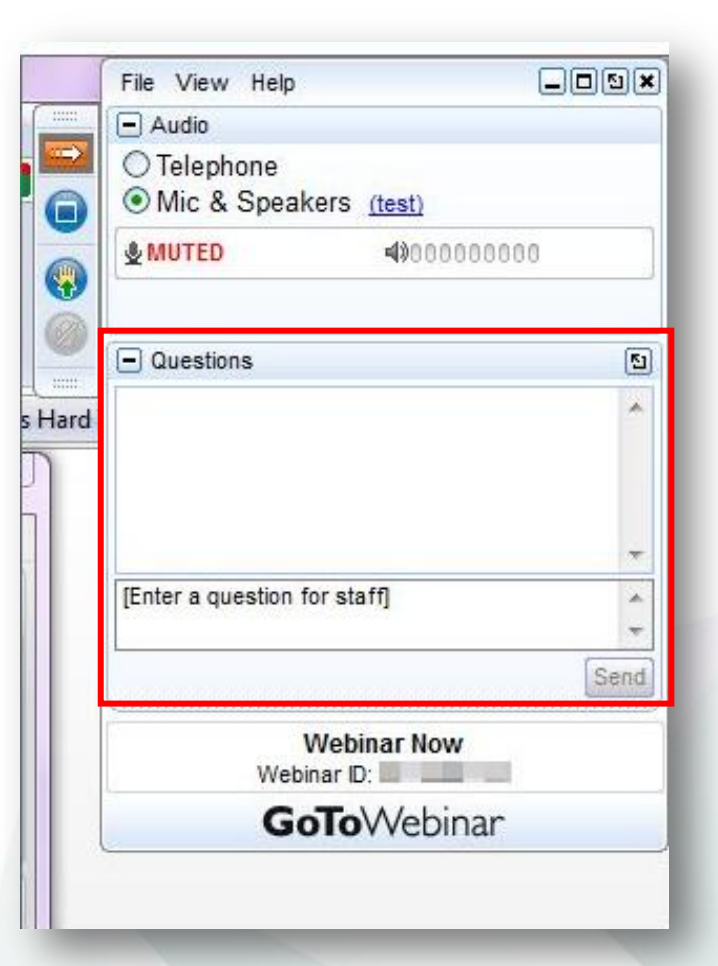

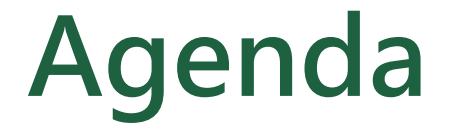

### SuperGIS Desktop 10 highlights

### Solution $1 \rightarrow V$ isualize space-time data

### Demo 2 Toward Advanced Map Design

### Demo 3 Make your GIS work easier !

### Demo 4 → LiDAR X SuperGIS Desktop 10

# SuperGIS Desktop 10 highlights

#### **Editions**

3

Standard Professional Advanced

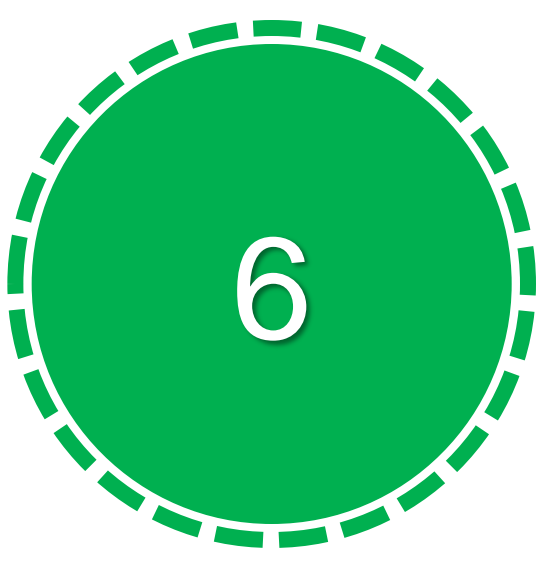

Add-ons

Image Analyzer LiDAR Tool Mapnote Tool Dimension Tool Temporal Slider Cache Generator 20+

### Functions in Toolkit

More than 20 functions are added for data processing and analyzing

### **Image Analyzer** Process raster data with Few-clicks

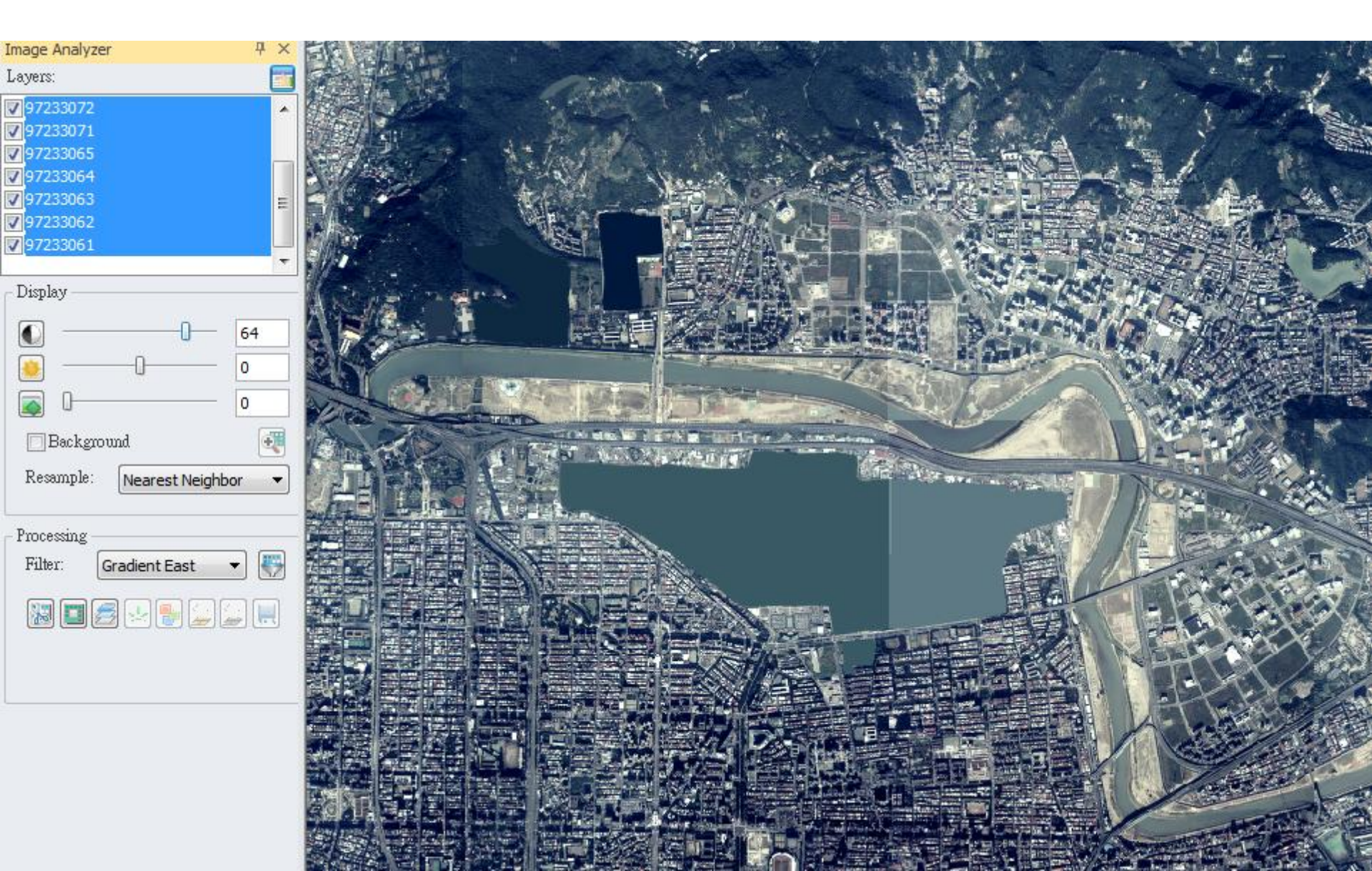

### **Mapnote Tool** Edit annotations in maps for conveying more accurate information

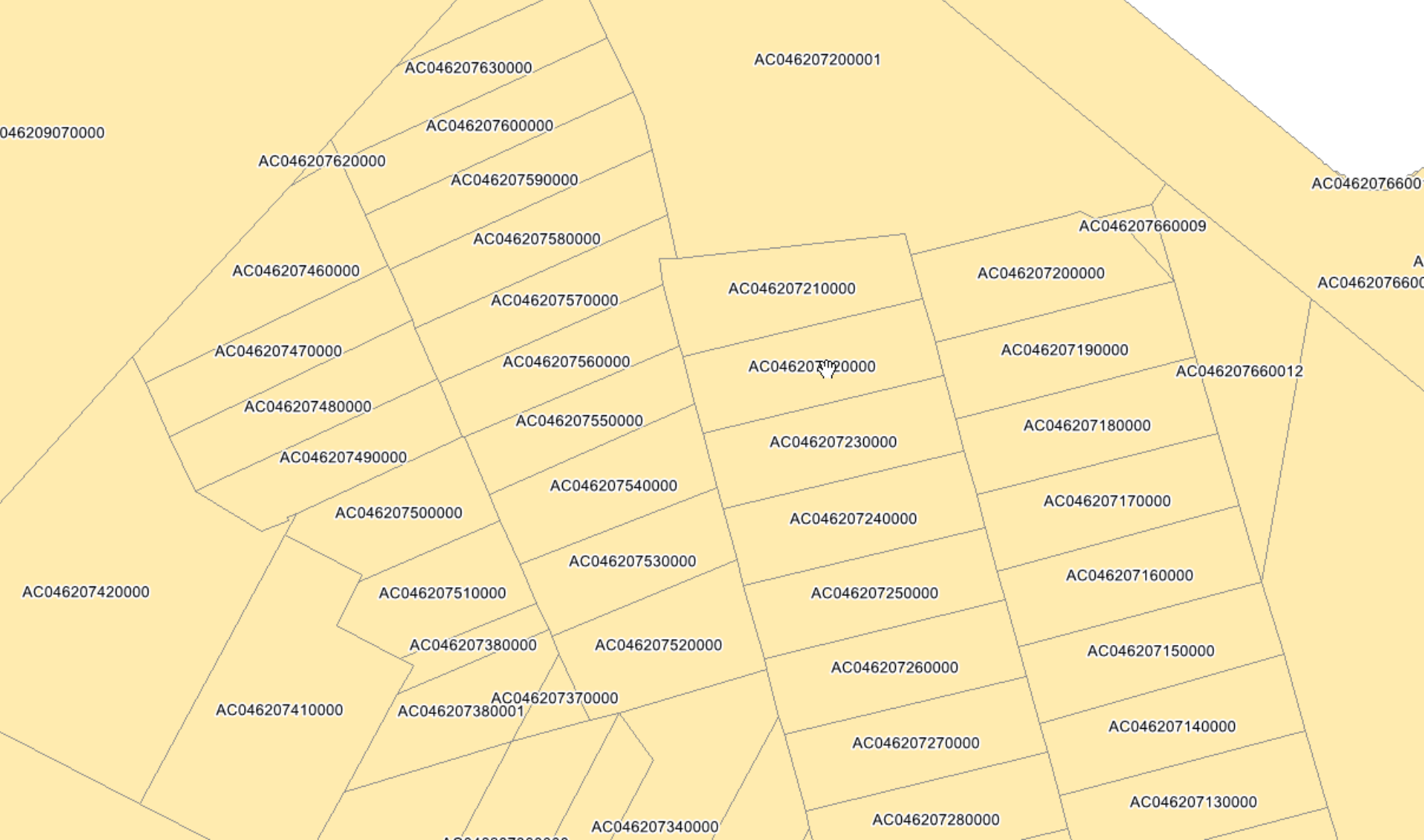

# Rich Maps with Dimensions

47.93

734.53

789.76

763.57

68.14

Newly support dimension tool will greatly help users to label length between subjects.

63.22

67.88

137.92

85.55

154.57

58.49

58.49

### **LiDAR Tool**

- Provide profile view.
- Support users to merge, split, extract Lidar data to create new data.
- Enable users to convert LiDAR data into raster, vector and compressed formats.

**Temporal Slider** 

North Korea

Táiwan

Philippines

Hong Kong S.A.R.

Brunei-

Vietnam

Laos

Cambodia

Singapore

Thailand

China

Myanmar

Korea No Mans Area

South Korea

Display space-time change. Allows to export the results as a video or sequential images.

Japan

Northern Mafiana Islands Guam

Federate

Palau

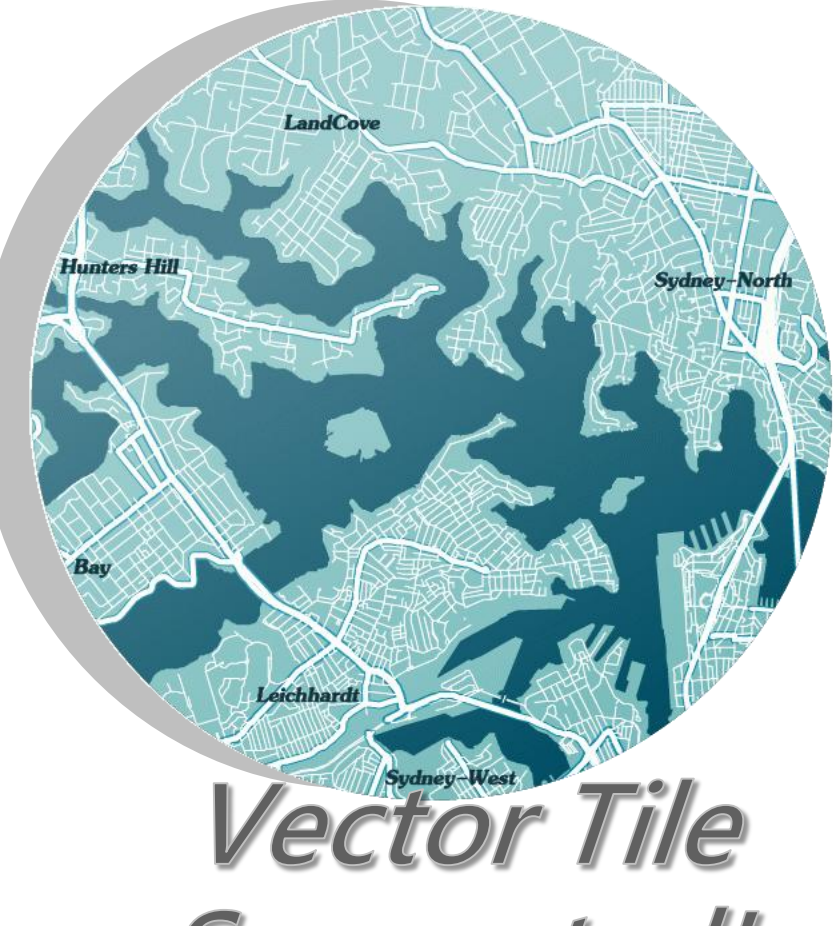

# New tile format is able to accelerate efficiency of client applications and map displaying.

 Support users to change tile renderer and perform geographical analyses .

## **Break Time - Quick Poll**

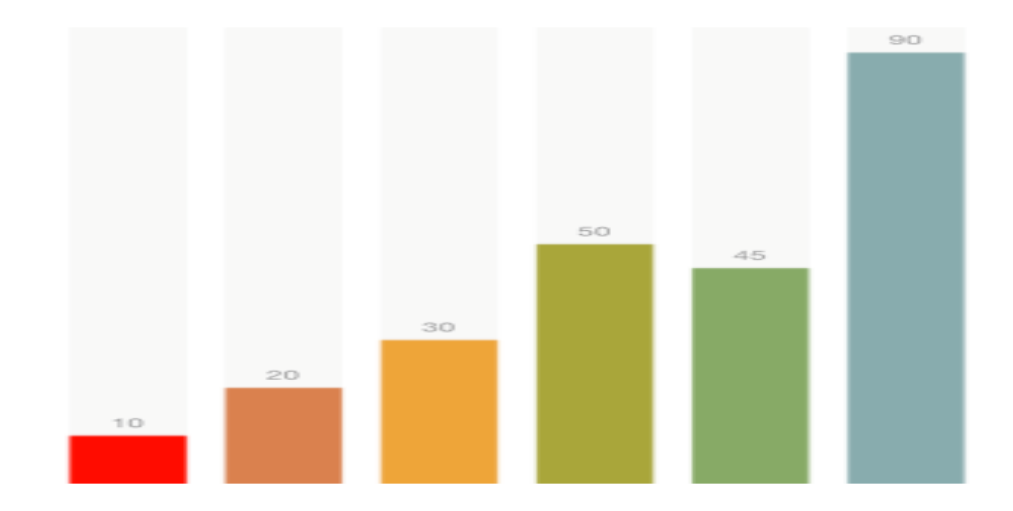

# Let's take a look at SuperGIS Desktop 10

# Visualize space-time data **DEMO1**

# Visualize space-time data

- Temporal Slider
  - Display space-time change.
  - Allow to export the results as a video or sequential images.
- Scenario
  - Bird Migration

- Nepale Bangladesh Alton Korea Soth Korea Soth Korea Sot
- Bird migration is the regular seasonal movement. Different species of bird would flyway between north and south.

# Toward Advanced Map Design **DEMO2**

# **Toward Advanced Map Design**

- New tools for map design in SuperGIS Desktop 10
  - Mapnote Tool
    - Edit annotations in a map
  - Dimension Tool
    - Add distance or side length information in maps
- Scenario
  - A Land parcel map editing
  - Need to label the name and display the side length of each parcel

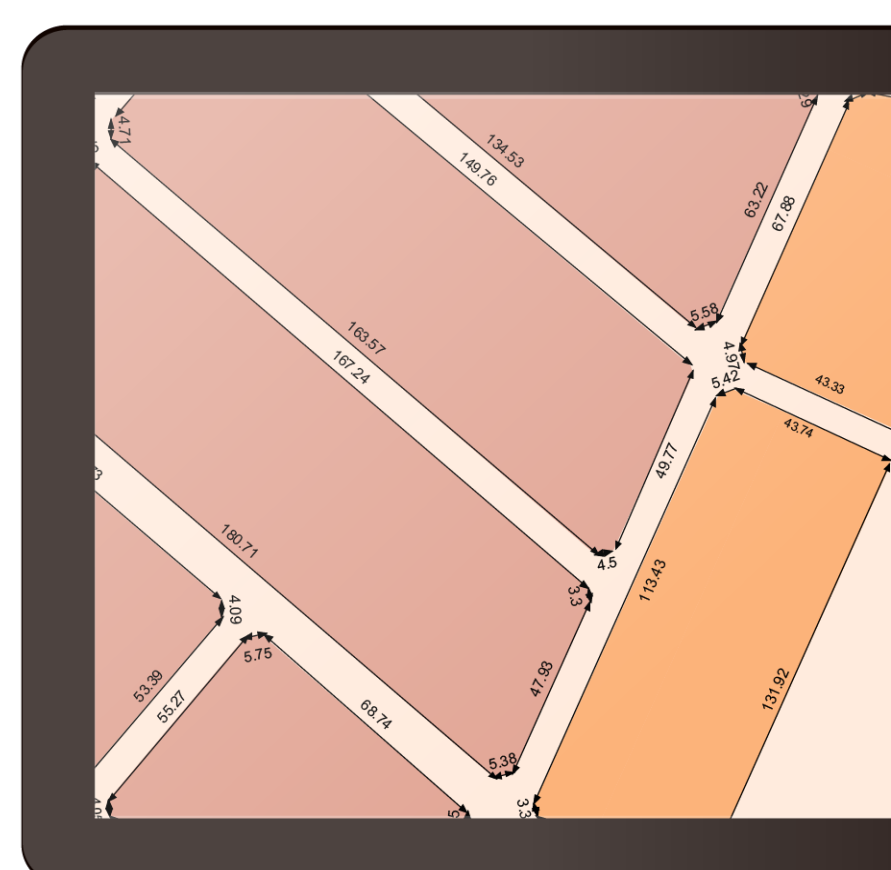

# **Toward Advanced Map Design**

New tools for map design in SuperGIS Desktop 10

- Scale-based renderer
  - GIS-based, spatial-aspect renderer
- New legend settings
  - Flexible settings for perfect look

#### Scale - 1/14000

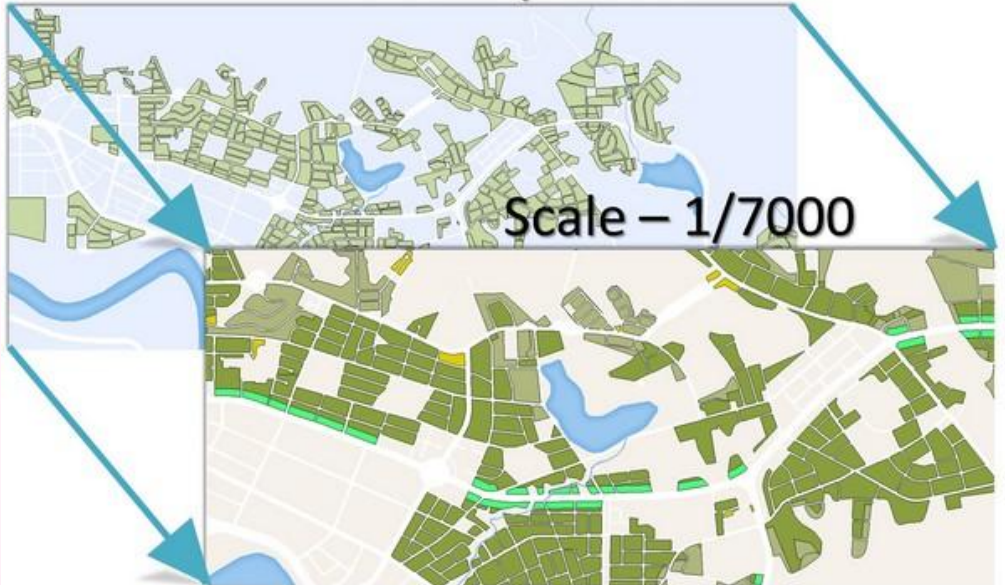

# Make your GIS work easier **DEMO3**

# Make your GIS work easier

Enhanced SuperGIS Toolkit
New 20+ functions to use

Pivot Table Create Table Get Count Join Field Frequency Summary Statistics Transpose Fields Tabulate Intersection Append

Generate Near Table Multiple Ring buffer Near Point Distance ColorMap to RGB Calculate Field Difference Create Fishnet Create Random Points

Unsplit Line XY To Line Multi-point to features Build Raster Table LAS to LAZ LAZ to LAS LAS to Raster LAS to Raster LAS to Point LAS To ASCII

# Make your GIS work easier

- Enhanced SuperGIS Toolkit
  - New 20+ functions to use
  - Add data batch by dragging in batch processing
  - Copy & paste parameters in batch processing
  - Load/ save parameters for batch processing

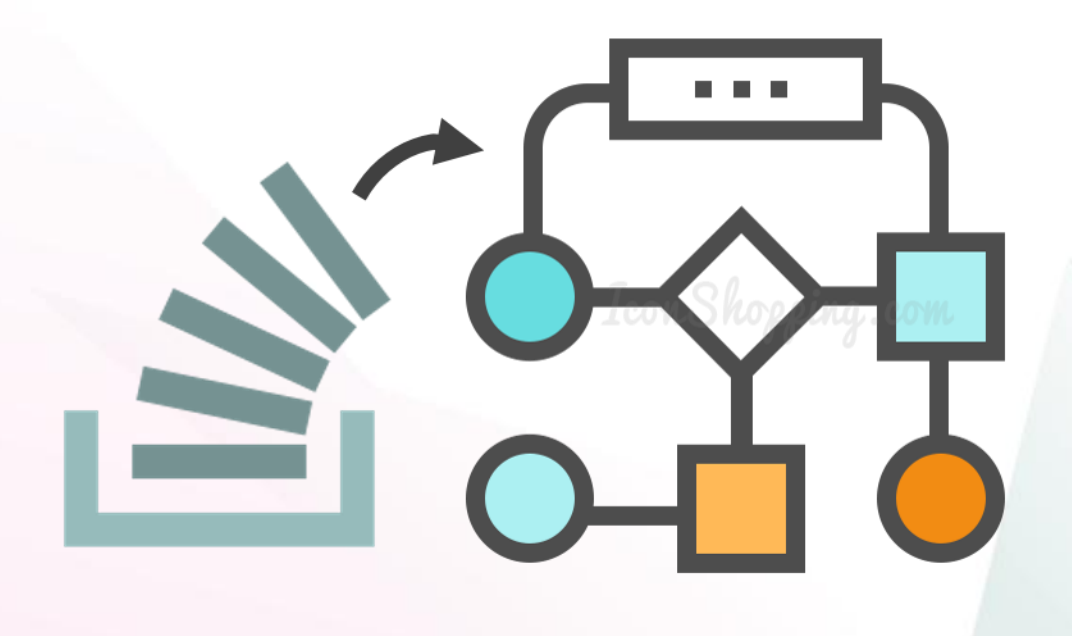

### LiDAR x SuperGIS Desktop 10 DEMO4

# LiDAR x SuperGIS Desktop 10

#### • With LiDAR Tool, you can:

- View elevation, RGB, and classification stored in LiDAR data.
- Use filter to display certain LiDAR information such as water, vegetation or ground.
- Apply Split function and extract function to reduce file size.
- Convert LiDAR data in various ways.

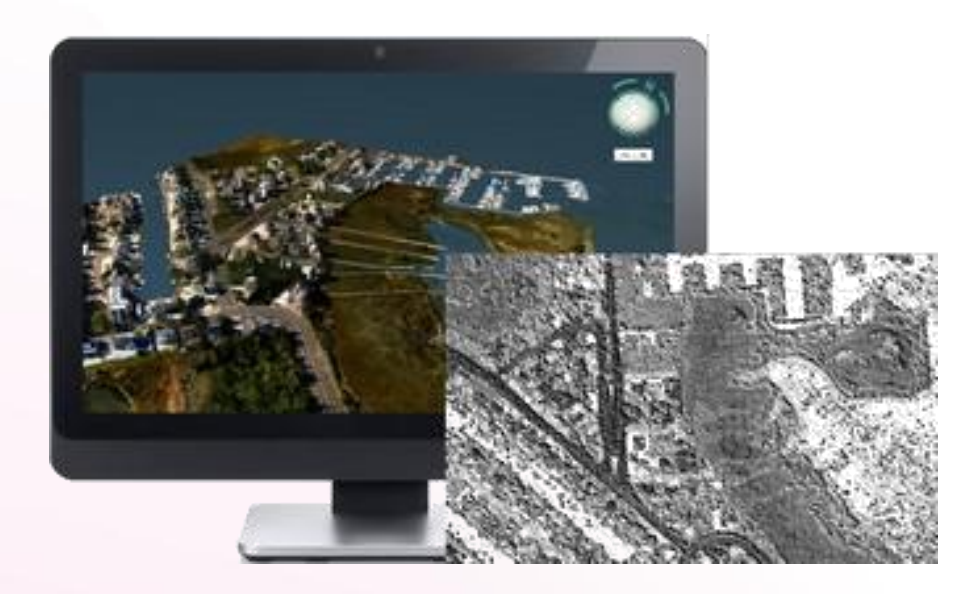

## **Break Time - Quick Poll**

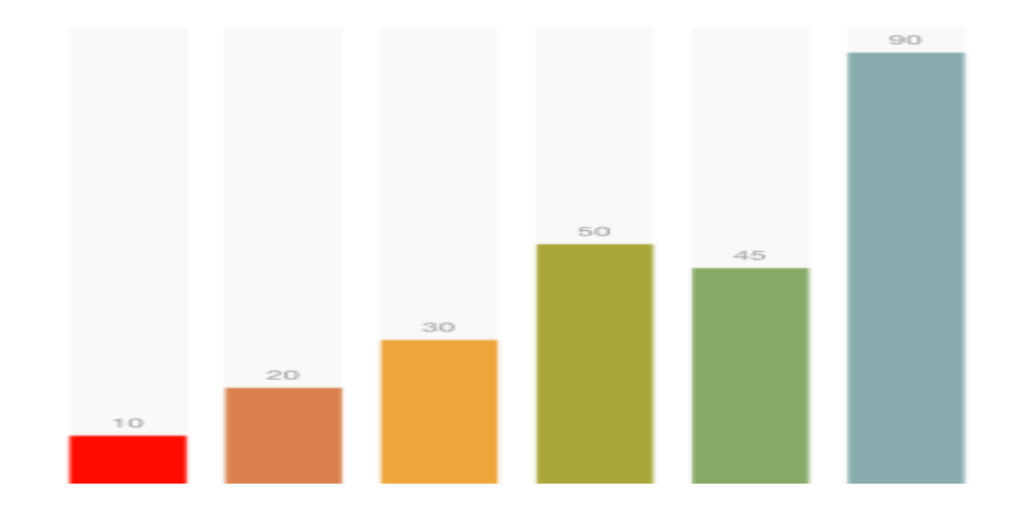

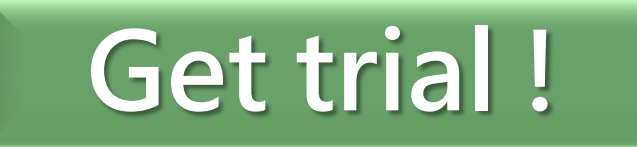

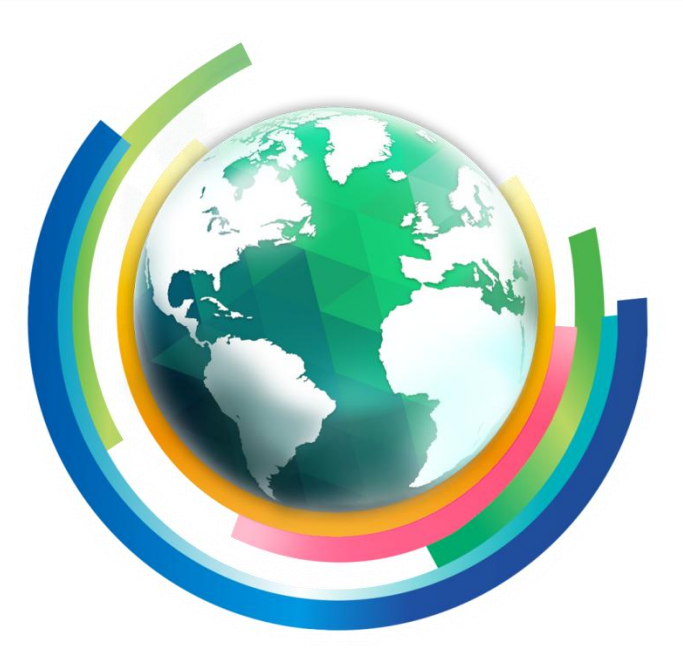

### SuperGIS Desktop

http://www.supergeotek.com/download\_6.aspx

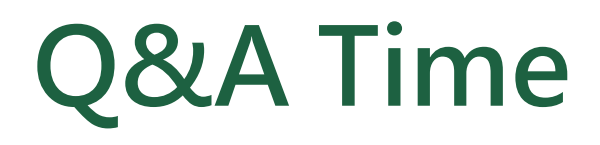

### Subscribe Us

Supergeo Online Training Resources

Q

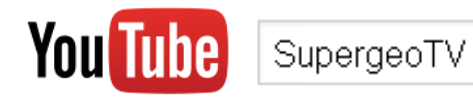

### **Any Questions ?**

http://www.supergeotek.com staff@supergeotek.com

#### Follow Us 🛛 🛐 💟

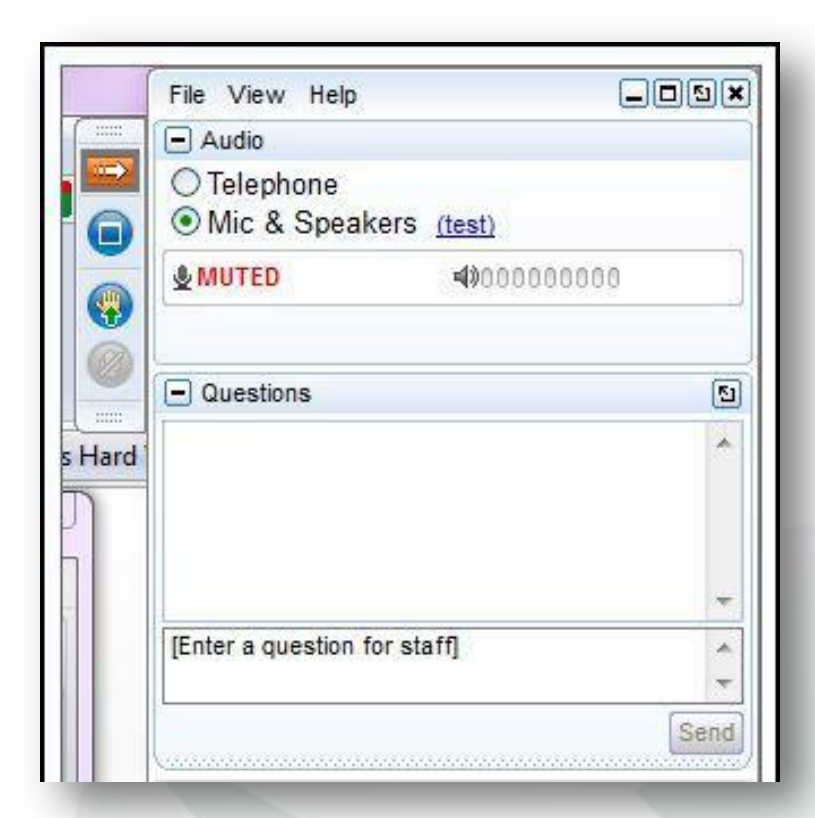